#### INSTRUCTIVO

FUNCIONALIDAD: Ingreso de causas FECHA: 14/09/2023 VERSION DEL INSTRUCTIVO: 1.-VERSION DE IOL 8.7.3.

Objeto: Ingreso de causas directo/sorteo/conexo a las tres Circunscripciones.

Para realizar el ingreso de una causa se seleccionará el tipo de ingreso:

1- Sorteo:

.

Se procede como hasta la fecha, debe seleccionar Circunscripción (Primera/Segunda), instancia (1,2,3), Fuero y por último tipo de expediente.

En el caso de la instancia 2 solo se puede sortear en salas laborales, en el caso de la Instancia 3 no aparecerán conceptos, dado que el ingreso es directo.

#### 2- Directo:

En este caso sólo se podrá ingresar causas en el caso de la Primera y Segunda Circunscripción para aquellos conceptos que estén configurados de esta manera. En el caso de la Tercera Circunscripción dado que cuentan jurisdicciones separadas, debe optar el organismo del fuero seleccionado donde realizará el alta del expediente.

#### 3- <u>Conexo</u>:

Debe seleccionar el expediente al cual quiere dar de alta una causa conexa, el sistema le advertirá del alta del expediente en el mismo organismo. Este nuevo expediente tendrá las mismas partes del expediente conexo, a las cuales puede eliminar o sumar nuevas partes. En el comprobante de ingreso del mismo, consta que el expediente es conexo al ingresado.

1- Ingreso por Sorteo:

.

| ≡                                                                                                    | ۵ <b>پ</b> ۵<br>iurix                                                                                                    | Expedientes 👻                                                                                                    | Ingrese Número/Año y/o fragmento de   | e Carátula        |      | • Q         | 4                                                            | 🐣 USUARIO PRUEBA                                                                                                    |
|----------------------------------------------------------------------------------------------------|----------------------------------------------------------------------------------------------------|----------------------------------------------------------------------------------------------------|---------------------------------------|-------------------|------|-------------|--------------------------------------------------------------|----------------------------------------------------------------------------------------------------|
| 仑                                                                                                    | NOTICIAS                                                                                                    |                                                                                                    |                                       |                   | Vers | ión 8.7.3   |                                                              |                                                                                                    |
|                                                                                                    | CDP 269/1                                                                                                    |                                                                                                    |                                       |                   |      |             |                                                              | ☆ :                                                                                                    |
|                                                                                                    | 9 Se ha creado e                                                                                                    | el expediente                                                                                                    |                                       |                   |      |             | 14/04/202                                                    | 23 09:23                                                                                                    |
|                                                                                                    | EXP 269/20                                                                                                    |                                                                                                    |                                       |                   |      |             |                                                              | ☆ :                                                                                                    |
|                                                                                                    | Se ha creado e                                                                                                    | el expediente                                                                                                    |                                       |                   |      |             | 14/04/202                                                    | 23 09:23                                                                                                    |
|                                                                                                    | OFR 269/5                                                                                                    |                                                                                                    |                                       |                   |      |             |                                                              | ☆ :                                                                                                    |
|                                                                                                    | Se ha creado e                                                                                                    | el expediente                                                                                                    |                                       |                   |      |             | 14/04/202                                                    | 23 09:23                                                                                                    |
|                                                                                                    | EXP 223/18   AL                                                                                                    | BERTO GERMAN IGLINA                                                                                                    | C/ S/ BENEFICIO DE LITIGAR SIN GASTOS |                   |      |             |                                                              | * E                                                                                                    |
|                                                                                                    | Se ha creado e                                                                                                    | el expediente                                                                                                    |                                       |                   |      |             | 14/04/202                                                    | 23 09:22                                                                                                    |
|                                                                                                    | EXP 64/20                                                                                                    |                                                                                                    |                                       |                   |      |             |                                                              | ☆ :                                                                                                    |
|                                                                                                    | Se ha creado e                                                                                                    | el expediente                                                                                                    |                                       |                   |      |             | 03/11/202                                                    | 22 12:21                                                                                                    |
|                                                                                                    |                                                                                                    |                                                                                                    |                                       | Ver más Novedades |      |             |                                                              |                                                                                                    |
|                                                                                                    |                                                                                                    |                                                                                                    |                                       |                   |      |             |                                                              |                                                                                                    |
|                                                                                                    |                                                                                                    |                                                                                                    |                                       |                   |      |             |                                                              |                                                                                                    |
|                                                                                                    |                                                                                                    |                                                                                                    |                                       |                   |      |             |                                                              |                                                                                                    |
| <                                                                                                    | ٥Į٥<br>iurix                                                                                                    | Expedientes <del>-</del>                                                                                                    | Ingrese Número/Año y/o fragmento      | de Carátula       |      | - Q         | <b>A</b>                                                     | 🐣 USUARIO PRUEBA                                                                                                    |
| ¢                                                                                                    | ۵Į۵<br>iurix*                                                                                                    | Expedientes 👻                                                                                                    | Ingrese Número/Año y/o fragmento      | de Carátula       | Ve   | ▼ Q         | •                                                            | 🐣 USUARIO PRUEBA                                                                                                    |
| Noticias                                                                                                    | ۵Į۵<br>iurix<br>AS                                                                                                    | Expedientes 🕶                                                                                                    | Ingrese Número/Año y/o fragmento      | de Carátula       | Ve   | ▼ Q         | 4                                                            | 🔓 USUARIO PRUEBA                                                                                                    |
| Noticias     Eavoritos                                                                                                    | آلِکَ<br>iurix'<br>عرب   -                                                                                                    | Expedientes -                                                                                                    | Ingrese Número/Año y/o fragmento      | de Carátula       | Ve   | rsión 8.7.3 | •                                                            | 💄 USUARIO PRUEBA<br>☆ :                                                                                                    |
| <ul><li>Noticias</li><li>Favoritos</li></ul>                                                                                   | للالة<br>iurix<br>AS<br>9/1   −<br>⊧ ha cread                                                                                                    | Expedientes •                                                                                                    | Ingrese Número/Año y/o fragmento      | de Carátula       | Ve   | rsión 8.7.3 | 14/04/20                                                     | الله USUARIO PRUEBA الله المعالم المعالم المعالم المعالم المعالم المعالم المعالم المعالم المعالم المعالم المعالم المعالم المعالم المعالم المعالم المعالم المعالم المعالم المعالم المعالم المعالم المعالم المعالم المعالم<br>223 09:23 |
| Noticias     Favoritos     Despacho I                                                                                          | للله<br>iurix<br>AS<br>عربا ا<br>ha creat<br>Diario                                                                                                    | Expedientes •                                                                                                    | Ingrese Número/Año y/o fragmento      | de Carátula       | Ve   | rsión 8.7.3 | 14/04/20                                                     | 스 I<br>223 09:23<br>슈 I                                                                                                    |
| Noticias     Favoritos     Despacho I                                                                                          | AS<br>and a create<br>a ha create<br>b ha create<br>b ha create                                                                                                    | Expedientes •<br>do el expediente<br>do el expediente                                                                                | Ingrese Número/Año y/o fragmento      | de Carátula       | Ve   | rsión 8.7.3 | 14/04/20                                                     | ▲ USUARIO PRUEBA<br>☆ :<br>223 09:23<br>233 09:23                                                                                                    |
| <ul> <li>Noticias</li> <li>Favoritos</li> <li>Despacho I</li> <li>Nueva Cau</li> </ul>                                         | AS<br>iurix<br>AS<br>P/1   -<br>a ha creac<br>plario 2/20  <br>a ha creac<br>s ha creac<br>a ha creac<br>a ha creac<br>a ha creac                                                                                                    | Expedientes •<br>do el expediente<br>do el expediente                                                                                | Ingrese Número/Año y/o fragmento      | de Carátula       | Ve   | rsión 8.7.3 | 14/04/20                                                     | ▲ USUARIO PRUEBA<br>223 09:23<br>☆ E<br>223 09:23<br>☆ E<br>223 09:23<br>☆ E                                                                                                    |
| K Noticias     Noticias     Favoritos     Despacho I     Nueva Cau                                                             | Liurix<br>AS<br>9/1   -<br>e ha creac<br>201ario<br>520 ↓<br>e ha creac<br>9/5   -<br>e ha creac<br>2015 ↓<br>e ha creac                                                                                                    | Expedientes •<br>do el expediente<br>do el expediente                                                                                | Ingrese Número/Año y/o fragmento      | de Carátula       | Ve   | rsión 8.7.3 | 14/04/20                                                     | <ul> <li>▲ USUARIO PRUEBA</li> <li>☆ :</li> <li>223 09:23</li> <li>☆ :</li> <li>223 09:23</li> <li>☆ :</li> <li>223 09:23</li> </ul>                                                                                                  |
| <ul> <li>Noticias</li> <li>Favoritos</li> <li>Despacho I</li> <li>Nueva Cau</li> <li>Ingreso Mat</li> </ul>                    | Liurix<br>AS<br>AS<br>AS<br>AS<br>AS<br>AS<br>A<br>A Creat<br>Blac reat<br>A<br>A Creat<br>A<br>A Creat<br>A<br>A Creat<br>A<br>A Creat<br>A<br>A Creat<br>A<br>A Creat<br>A<br>A Creat<br>A<br>A Creat<br>A<br>A<br>A<br>A<br>A<br>A<br>A<br>A<br>A<br>A<br>A<br>A<br>A<br>A<br>A<br>A<br>A<br>A<br>A                                                                                                    | Expedientes -<br>do el expediente<br>do el expediente<br>do el expediente<br>ALBERTO GERMAN IGLI                                     | Ingrese Número/Año y/o fragmento      | de Carátula       | Ve   | rsión 8.7.3 | 14/04/20                                                     | ▲ USUARIO PRUEBA<br>☆ :<br>223 09:23<br>☆ :<br>223 09:23<br>☆ :<br>223 09:23<br>★ :                                                                                                    |
| <ul> <li>Noticias</li> <li>Favoritos</li> <li>Despacho I</li> <li>Nueva Caut</li> <li>Ingreso Ma</li> <li>Agenda de</li> </ul> | Diario 2/20  <br>sa € 2/20  <br>2/20  <br>2 | Expedientes •<br>do el expediente<br>do el expediente<br>do el expediente<br>ALBERTO GERMAN IGLII<br>do el expediente                | Ingrese Número/Año y/o fragmento      | de Carátula       | Ve   | rsión 8.7.3 | 14/04/20                                                     | <ul> <li>▲ USUARIO PRUEBA</li> <li>☆ i</li> <li>223 09:23</li> <li>☆ i</li> <li>223 09:23</li> <li>★ i</li> <li>223 09:22</li> </ul>                                                                                                  |
| <ul> <li>Noticias</li> <li>Favoritos</li> <li>Despacho I</li> <li>Nueva Cau</li> <li>Ingreso Ma</li> <li>Agenda de</li> </ul>  | Diario 2/20  <br>a ha creac<br>bisivo 3/18  <br>a ha creac<br>bisivo 3/18  <br>b ha creac<br>2/20  <br>a ha creac<br>b ha creac<br>2/20  <br>a ha creac<br>2/20  <br>a ha creac                                                                                                    | Expedientes •<br>do el expediente<br>do el expediente<br>do el expediente<br>ALBERTO GERMAN IGLI<br>do el expediente                 | Ingrese Número/Año y/o fragmento      | de Carátula       | Ve   | rsión 8.7.3 | 14/04/20                                                     | <ul> <li>▲ USUARIO PRUEBA</li> <li>☆ :</li> <li>223 09:23</li> <li>☆ :</li> <li>223 09:23</li> <li>☆ :</li> <li>223 09:23</li> <li>☆ :</li> <li>223 09:23</li> <li>☆ :</li> <li>223 09:23</li> </ul>                                  |
| <ul> <li>Noticias</li> <li>Favoritos</li> <li>Despacho I</li> <li>Nueva Cau</li> <li>Ingreso Ma</li> <li>Agenda de</li> </ul>  | Liurix<br>AS<br>P/1   -<br>a ha creac<br>P/20  <br>a ha creac<br>sivo<br>Audi<br>a ha creac<br>a ha creac<br>a ha creac                                                                                                    | Expedientes - do el expediente do el expediente do el expediente do el expediente do el expediente do el expediente do el expediente | Ingrese Número/Año y/o fragmento      | de Carátula       | Ve   | rsión 8.7.3 | 14/04/20     14/04/20     14/04/20     14/04/20     03/11/20 | <ul> <li>▲ USUARIO PRUEBA</li> <li>☆ ::</li> <li>223 09:23</li> <li>☆ ::</li> <li>223 09:23</li> <li>☆ ::</li> <li>223 09:23</li> <li>★ ::</li> <li>223 09:22</li> <li>☆ ::</li> <li>223 09:22</li> </ul>                             |

.

IOL VERSIÓN 8.7.3

| INGRESO DE CAUSA POR SORTEO | Versión 8.7.3 |
|-----------------------------|---------------|
| Tipo de Expediente a Gene   | erar          |
| INGRESO POR SORTEO          |               |
| Tipo de Ingreso             | POR SORTEO    |
| Circunscripción *           |               |
| Seleccionar                 | A             |
| Seleccionar                 |               |
| Segunda Circunscripción     |               |
| Seleccionar                 | 4             |
|                             |               |
| Fuero *                     |               |
| Seleccionar                 | A             |
|                             |               |
| Tipo de Expediente *        |               |
| Seleccionar                 | 4             |
|                             |               |
|                             |               |
|                             | Iniciar       |

El sorteo puede realizarse para la Primera y Segunda Circunscripción, y en Primera o Segunda instancia según corresponda.

#### 2- Ingreso Directo:

En el caso de que la causa deba ingresar a un organismo de turno (Ej. Casos de violencia familiar, casos de fuero penal etc.), exista un único organismo competente (Ej. Superior Tribunal, Organismos de la Tercera Circunscripción, Salas Civiles de la Primera y Segunda Circunscripción, etc) o sea un concepto de juicio que le permita optar en qué organismo puede realizar el alta (ej. Amparo, etc.) puede realizar el **ingreso de una causa de manera Directa**, esto es seleccionando el Organismo.

| INGRESO DE CAUSA POR SORTEO                                    |                                               | Versión 8.7.3 |
|----------------------------------------------------------------|-----------------------------------------------|---------------|
| Tipo de Expediente a Ger                                       | ierar                                         |               |
| INGRESO POR SORTEO                                             |                                               |               |
| Tipo de Ingreso 1 4.<br>2.<br>Circunscripción *<br>Seleccionar | POR SORTEO<br>POR SORTEO<br>DIRECTO<br>CONEXO |               |
| Instancia *<br>Seleccionar                                     |                                               | 4             |
| Fuero *<br>Seleccionar                                         |                                               | 4             |
| Tipo de Expediente *<br>EXP                                    |                                               | 4             |
|                                                                | Iniciar                                       |               |

.

| Tipo de Expe                           | liente a Generar |   |   |
|----------------------------------------|------------------|---|---|
| INGRESO DIRECT                         | 0                |   |   |
| Tipo de Ingres                         | DIRECTO          | 4 |   |
| Circunscripción *<br>Tercera Circunscr | pción            |   | 4 |
| Instancia <b>*</b><br>1                |                  |   | 4 |
| Fuero *<br>Laboral                     |                  |   | 4 |
| Tipo de Expedien<br>EXP                | e *              |   | 4 |
|                                        |                  |   |   |

#### Seleccionar Circunscripción, Instancia, Fuero y tipo de expediente a generar:

## Hacer clic en el botón "Iniciar"

| GRESO DE CAUSA DI         | RECTO   |        |         | Versión 8. | 7.3                  |
|---------------------------|---------|--------|---------|------------|----------------------|
| Datos                     | Ingreso | Partes | Demanda | Ficha      | Datos del Expediente |
| Datos de la Demano        | da      |        |         |            |                      |
| Concepto *                |         |        |         |            |                      |
| Caracter de la Causa *    |         |        |         |            |                      |
| Seleccionar               |         |        |         | 4          |                      |
| Monto del Proceso *       |         |        |         |            |                      |
| Solicito con Habilitación |         |        |         |            |                      |
| Observaciones             |         |        |         |            |                      |
|                           |         |        |         |            |                      |
| Cancelar                  |         |        |         | Siguiente  |                      |

Para llenar los campos restantes, en el caso de concepto, tiene la propiedad de ser "predictivo" esto quiere decir que debe tipear al menos dos letras del concepto para que le pueda presentar la lista de conceptos que tienen dichas letras, ej.

s\_\_\_\_\_

| GRESO DE CAUSA DIR        | ЕСТО            |        |         | version | 8.7.3                |
|---------------------------|-----------------|--------|---------|---------|----------------------|
| Datos                     | Ingreso         | Partes | Demanda | Ficha   | Datos del Expediente |
| Datos de la Demanda       | 1               |        |         |         |                      |
| Concepto *                |                 |        |         |         |                      |
| COBRO DE PESOS - LAE      | ORAL            |        |         |         |                      |
| HOMOLOGACIÓN DE C         | ONVENIO-LABORAL |        |         |         |                      |
|                           |                 |        |         |         |                      |
|                           |                 |        |         |         |                      |
| Solicito con Habilitación |                 |        |         |         |                      |
|                           |                 |        |         |         |                      |
| Observaciones             |                 |        |         |         |                      |
|                           |                 |        |         |         |                      |
|                           |                 |        |         |         |                      |

Luego debe seleccionar Carácter de la Causa (Carátula Oculta/Público), y por último ingresar el monto estimado de la causa:

| Datos                                | Ingreso | Partes | Demanda | Ficha     | Datos del Expediente                    |
|--------------------------------------|---------|--------|---------|-----------|-----------------------------------------|
| Datos de la Demand                   | la      |        |         |           | Datos de la Demanda<br>Circunscripción: |
| Concepto *<br>COBRO DE PESOS - LABOR | AL      |        |         |           | 3<br>Tipo de Expediente:<br>EXP         |
| Caracter de la Causa *<br>Público    |         |        |         | 4         | Instancia:<br>1<br>Fuero:               |
| Monto del Proceso *                  |         |        |         |           | Caratula:<br>Reserva:                   |
| Solicito con Habilitación            |         |        |         |           | NO<br>Monto:                            |
| Observaciones                        |         |        |         |           |                                         |
|                                      |         |        |         |           |                                         |
| Cancelar                             |         |        |         | Siguiente |                                         |

.

Una vez completos los campos, se activará el botón "Siguiente":

#### **INGRESO DE CAUSA DIRECTO** Datos Ingreso Partes Demanda Ficha Datos del Expediente Datos de la Demanda Datos del Ingreso Circunscripción: 3 Ingreso Directo Tipo de Expediente: EXP Organismo Instancia: Selectionar... JUZGADO CINIL, COMERCIAL, MINAS Y LABORAL CONC. TESTING ORGANISMO MULTIFUERO - JUZGADO TESTING MULTIFUERO - PENAL ORGANISMO MULTIFUERO - JUZGADO TESTING MULTIFUERO - CIVIL ORGANISMO MULTIFUERO - JUZGADO TESTING MULTIFUERO - CIVIL ORGANISMO MULTIFUERO - JUZGADO TESTING MULTIFUERO - FAMILIA Fuero: Laboral Testing Secretaria Caratula: Reserva: NO Monto: 0.00 Atras

En este caso, desplegará en el campo Organismo todos aquellos del fuero seleccionado previamente para que opte en cual realizar el alta.

#### 3- Ingreso Conexo

.

En el caso de que la nueva causa deba radicarse por conexidad con una existente en un organismo particular, entonces, deberá seleccionar "Tipo de Ingreso: Conexo"

| INGRESO DE CAUSA POR SO | RTEO                        |                                     | version 8.7.3 |
|-------------------------|-----------------------------|-------------------------------------|---------------|
|                         | Tipo de Expediente a Genera | ar                                  |               |
|                         | INGRESO POR SORTEO          |                                     |               |
|                         | Tipo de Ingreso             | POR SORTEO<br>POR SORTEO<br>DIRECTO |               |
|                         | Circunscripción *           | CONEXO                              |               |
|                         | Seleccionar                 |                                     | 4             |
|                         | Instancia *<br>Seleccionar  |                                     | 4             |
|                         | Fuero *                     |                                     |               |
|                         | Seleccionar                 |                                     | 4             |
|                         | Tipo de Expediente *        |                                     |               |
|                         | Seleccionar                 |                                     | 4             |
|                         |                             |                                     |               |
|                         |                             | Iniciar                             |               |
|                         |                             |                                     |               |
|                         |                             |                                     |               |

.

En este caso debe completar los datos de la causa existente: Tipo Nro de Expediente, año o sufijo.

| IGRESO DE CAUSA CONEXO           |             |      |       |
|----------------------------------|-------------|------|-------|
| Tipo de Expediente               | e a Generar |      |       |
| INGRESO CONEXO                   |             |      |       |
| Tipo de Ingreso                  | CONEXO      | 4    |       |
| Expediente                       | EXP 💌 250   | 23 B | iscar |
| Caratula                         |             |      |       |
| Concepto                         |             |      | 4     |
| Circunscripción *<br>Seleccionar |             |      | 4     |
| Instancia *<br>Seleccionar       |             |      | 4     |
| Fuero *                          |             |      |       |

Y al hacer clic en el botón "Buscar" mostrará los datos de la misma:

| INGRESO CONEXO                                                             |                      |                    |                      |    |        |
|----------------------------------------------------------------------------|----------------------|--------------------|----------------------|----|--------|
| Tipo de Ingreso                                                            |                      | CONEXO             |                      | 4  |        |
| Expediente                                                                 | EXP                  | *                  | 250                  | 23 | Buscar |
|                                                                            |                      |                    |                      |    |        |
| Caratula                                                                   |                      |                    |                      |    |        |
| HONGUITO PEPITO, ZANGL                                                     | A URTEAGA MARIA SOL  | LEDAD S/DIVORCIO   | VINCULAR CONTENCIOSO |    |        |
|                                                                            |                      |                    |                      |    |        |
| Concepto                                                                   |                      |                    |                      |    |        |
| DIVORCIO VINCULAR CONT                                                     | ENCIOSO              |                    |                      |    |        |
|                                                                            |                      |                    |                      |    |        |
| Circunscripción *                                                          |                      |                    |                      |    |        |
| Segunda Circunscripción                                                    |                      |                    |                      |    |        |
|                                                                            |                      |                    |                      |    |        |
| Instancia *                                                                |                      |                    |                      |    |        |
|                                                                            |                      |                    |                      |    |        |
| Euero *                                                                    |                      |                    |                      |    |        |
| Familia y Menores                                                          |                      |                    |                      |    |        |
|                                                                            |                      |                    |                      |    |        |
|                                                                            |                      |                    |                      |    |        |
| Organismo                                                                  |                      |                    |                      |    |        |
| Organismo<br>JUZGADO DE FAMILIA Y ME                                       | NORES NRO1 - VM. TES | STING VILLA MERCED |                      |    |        |
| Organismo<br>JUZGADO DE FAMILIA Y ME                                       | NORES NRO1 - VM. TES | STING VILLA MERCED |                      |    |        |
| Organismo<br>JUZGADO DE FAMILIA Y ME<br>Secretaria                         | NORES NRO1 - VM. TES | STING VILLA MERCED |                      |    |        |
| Organismo<br>JUZGADO DE FAMILIA Y ME<br>Secretaria<br>SECRETARIA 0 - FA1VM | NORES NRO1 - VM. TES | STING VILLA MERCED |                      |    |        |
| Organismo<br>JUZGADO DE FAMILIA Y ME<br>Secretaria<br>SECRETARIA 0 - FA1VM | NORES NRO1 - VM. TES | STING VILLA MERCED |                      |    |        |

.

Deberá entonces seleccionar el tipo de expediente a generar en el mismo Organismo donde se encuentra radicado dicho expediente:

| INGRESO DE CAUSA CONEXO                                                     |                                                 |                                                | version 8.7.                              | 3                    |
|-----------------------------------------------------------------------------|-------------------------------------------------|------------------------------------------------|-------------------------------------------|----------------------|
| Datos                                                                       | Partes                                          | Demanda                                        | Ficha                                     | Datos del Expediente |
| Datos de la Demanda                                                         |                                                 |                                                |                                           |                      |
| Ha elegido crear un tipo de expediente EXP en el JUJ<br>comenzar. Continuar | ZGADO DE FAMILIA Y MENORES NRO1 - VM. TESTING V | VILLA MERCEDES de SEGUNDA CIRCUNSCRIPCIÓN, de: | ea continuar? De caso contrario, vuelva a |                      |
| Concepto *                                                                  |                                                 |                                                |                                           |                      |
| Caracter de la Causa *<br>Seleccionar                                       |                                                 |                                                | 4                                         |                      |
| Monto del Proceso *                                                         |                                                 |                                                |                                           |                      |
| Solicito con Habilitación                                                   |                                                 |                                                |                                           |                      |
| Observaciones                                                               |                                                 |                                                |                                           |                      |
|                                                                             |                                                 |                                                |                                           |                      |
| Cancelar                                                                    |                                                 |                                                | Siguiente                                 |                      |

# Le advertirá en qué Organismo realizará el alta de la causa conexa

| Datos                      | Partes | Demanda | Ficha | Datos del Expediente     |
|----------------------------|--------|---------|-------|--------------------------|
| Datas da la Damanda        |        |         |       | Datos de la Demanda      |
| Datos de la Demanda        |        |         |       | Circunscripción:         |
| Concepto *                 |        |         |       | Z<br>Tipo de Expediente: |
| ALIMENTOS (LITIS EXPENSAS) |        |         |       | EXP                      |
|                            |        |         |       | Instancia:               |
| Caracter de la Causa *     |        |         |       | 1<br>Ellero:             |
| Carátula Oculta            |        |         |       |                          |
|                            |        |         |       | Caratula:                |
| Monto del Proceso *        |        |         |       | Parapita                 |
| 0,00                       |        |         |       | NO NO                    |
|                            |        |         |       | Monto:                   |
| Solicito con Habilitación  |        |         |       |                          |
|                            |        |         |       |                          |
| 0                          |        |         |       |                          |
| Juservaciones              |        |         |       |                          |
|                            |        |         |       |                          |
|                            |        |         |       |                          |

.

Luego de llenar los campos, pulsar clic en el botón Siguiente:

| Di                             | tos                                     | Partes          | Demand                                         | a               | Ficha |   | Datos del Expediente       |
|--------------------------------|-----------------------------------------|-----------------|------------------------------------------------|-----------------|-------|---|----------------------------|
| Partes de la causa             |                                         |                 |                                                |                 |       |   | Datos de la Demanda        |
|                                |                                         |                 |                                                |                 |       |   | 2                          |
| Se agregaran al expediente la: | partes del expediente conexo. Continuar |                 |                                                |                 |       |   | Tipo de Expediente:<br>EXP |
|                                |                                         |                 |                                                |                 |       |   | Instancia:                 |
|                                |                                         |                 |                                                |                 |       |   | 1<br>Fuero:                |
| Seleccionar                    |                                         |                 |                                                |                 |       |   | Familia y Menores Testing  |
|                                |                                         |                 |                                                |                 |       |   | Caretule:                  |
| Tipo de Persona                |                                         |                 |                                                |                 |       |   | Reserva:                   |
| Seleccionar                    |                                         |                 |                                                |                 |       | 4 | Monta:                     |
| Tipo de Documento              |                                         | N° de Documento |                                                |                 |       |   | 0.00                       |
|                                |                                         | A               |                                                |                 |       |   | Partes de la Causa         |
|                                |                                         |                 | <b>D</b> 1 1 1 1 1 1 1 1 1 1 1 1 1 1 1 1 1 1 1 |                 |       |   |                            |
|                                |                                         |                 | io u scar                                      |                 |       |   |                            |
| Nombre                         |                                         |                 | Apellido                                       |                 |       |   |                            |
|                                |                                         |                 |                                                |                 |       |   |                            |
|                                |                                         |                 |                                                |                 |       |   |                            |
| Modificar nombre               |                                         |                 |                                                |                 |       |   |                            |
| Domicilio                      |                                         |                 |                                                |                 |       |   |                            |
|                                |                                         |                 |                                                |                 |       |   |                            |
|                                |                                         |                 |                                                |                 |       |   |                            |
|                                |                                         |                 | Agregar                                        |                 |       |   |                            |
| VINCHEO                        | ADELLIDO Y NOMBRE                       |                 | DOCUMENTO                                      | DOMICILIO       |       |   |                            |
| ACTOR/A                        | PEPITO HONGUITO                         |                 | DNI 26401489                                   | SAN MARTIN 2222 | A 0   | R |                            |
| ACTOR/A                        | Maria Soledad ZANGLA URTEAGA            |                 | DNI 24299455                                   | LAVALLE 111     | - 0   | 8 |                            |
|                                |                                         |                 |                                                |                 |       |   |                            |

El sistema le advertirá que se darán de alta las mismas Partes de la Causa que el expediente conexo, pudiendo Ud. agregar o quitar Partes al mismo.

Al finalizar, en el comprobante de ingreso de la causa, constará que el expediente fue ingresado como conexo.

Poder Judicial

Fecha y Hora: 14/09/2023 10:42

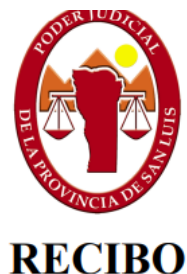

San Luis

CIBO

Con Habilitación: No

Tipo de Ingreso: Individual Juzgado/Cámara: JUZGADO DE FAMILIA Y MENORES NRO1 - VM. TESTING Secretaría: MESA DE ENTRADAS Instancia: 0 Circunscripción: SEGUNDA CIRCUNSCRIPCIÃN Juez Asignado: MARIANA SORONDO OVANDO Expediente: EXP 364/23 0 Monto de la Causa: Carátula: HONGUITO PEPITO, ZANGLA URTEAGA MARIA SOLEDAD S/ALIMENTOS (LITIS EXPENSAS) Concepto: ALIMENTOS (LITIS EXPENSAS) Actor: ACT - HONGUITO, PEPITO (ABO - ZAPATA, VICTORIA), ACT - ZANGLA URTEAGA, Maria Soledad **Demandado:** Otros: Archivos: DEMANDA: tasas de justicia sobre tasa y aporte constancia.pdf - 1736015,00 bytes Observaciones: Ingresado por Conexidad: EXP 250/23

# ESTAS MISMAS OBSERVACIONES SON VISUALIZADAS POR EL ORGANISMO ACTUANTE EN LA CARÀTULA DEL EXPEDIENTE (SOLAPA GENERAL)